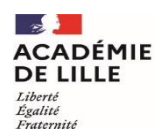

Direction des services départementaux de l'éducation nationale du Pas-de-Calais

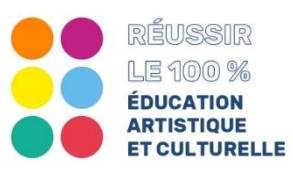

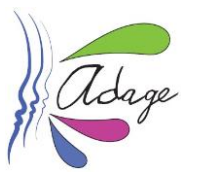

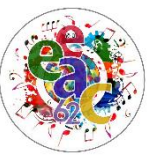

## Fiche PE # 1 Je demande des droits de rédacteur de projet à la directrice ou au directeur de l'école.

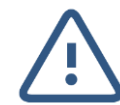

Le type de profil dont disposent au départ les enseignants est celui de "Lecteur académique".

Le profil de **"Rédacteur de projet"** vous permet de renseigner les enseignements, projets et actions EAC réunissant les élèves de votre classe ou de plusieurs classes de l'école.

La directrice ou le directeur d'école a la possibilité d'accorder le profil "Rédacteur de projet" à un ou plusieurs enseignants directement dans l'application grâce à l'onglet "Établissement" sans que vous ayez à utiliser la procédure de demande décrite ci-après dans ce document.

## **1.** Accès à "Mon compte" :

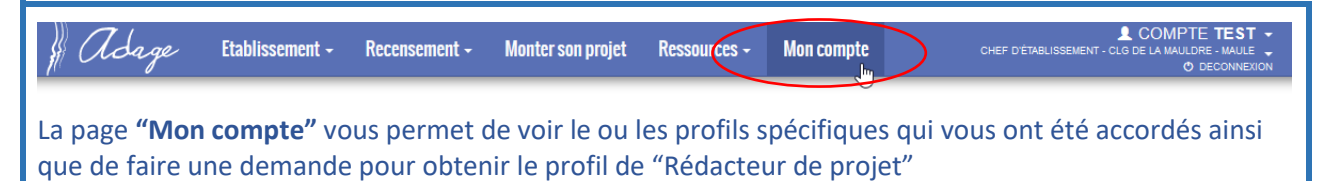

## **2.** Demande d'accès :

| COMPTE TEST                                                                      |                                       |  |  |  |
|----------------------------------------------------------------------------------|---------------------------------------|--|--|--|
| Vos profils                                                                      | <ul> <li>Demander un accès</li> </ul> |  |  |  |
| Profil                                                                           | Statut                                |  |  |  |
| Pour faire une demande d'accès, cliquez sur le bouton <b>"Demander un accès"</b> |                                       |  |  |  |

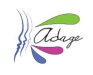

| Nouvelle demande d'accès utilisateur                                                                                                    | × |  |  |
|----------------------------------------------------------------------------------------------------|---|--|--|
| ATTENTION !<br>La demande d'un accès spécifique doit être accompagnée d'un échange pour <b>accord</b><br><b>préalable</b> avec l'administrateur concerné.<br>Un courriel lui sera automatiquement envoyé lors de l'enregistrement de votre<br>demande.<br>Un second courriel vous sera envoyé lorsque l'administrateur aura accepté ou réfusé<br>votre demande.<br>Pour les personnels qui font une demande auprès de leur <b>directeur d'école/chef</b><br><b>d'établissement</b> , sélectionner le <b>périmètre "établissement"</b> puis rechercher<br>l'établissement concerné. |   |  |  |
| Accès utilisateur Périmètre ETABLISSEMENT * Zone Rechercher l'établissement * Profil Rédacteur de projet *                                                                                                    |   |  |  |
| Fermer Enregistre                                                                                                    |   |  |  |
| Périmètre : sélectionner "ÉTABLISSEMENT"                                                                                                    |   |  |  |
| <ul> <li>zone : pour rechercher votre ecole</li> <li>saisir le n° RNE de votre école de type "0621111A"</li> </ul>                                                                                                    |   |  |  |
| <ul> <li>ou indiquer la commune puis sélectionner l'école dans la liste apparaissant.</li> </ul>                                                                                                    |   |  |  |
| Profil : sélectionner "Rédacteur de projet"                                                                                                    |   |  |  |
| suite, cliquer sur le bouton <b>"Enregistrer"</b> .                                                                                                    |   |  |  |

**4.** Votre demande est enregistrée au statut "EN ATTENTE" et un courriel est envoyé à votre directrice ou directeur.

| COMPTE TEST                                                                     |                   |
|---------------------------------------------------------------------------------|-------------------|
| Vos profils                                                                     | Demander un accès |
| Profil                                                                          | Statut            |
| Rédacteur de projet - CLG DE LA MAULDRE - MAULE - demandé le 30/09/2020 à 09:25 | EN ATTENTE        |

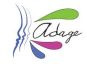

**5.** Décision de la directrice, du directeur : vous êtes informé de sa décision par courriel :

Votre demande d'accès spécifique a été acceptée par COMPTE TEST (Administrateur technique ). Profil demandé : Rédacteur de projet CLG DE LA MAULDRE - MAULE

Ceci est un message automatique généré par l'application ADAGE. Merci de ne pas y répondre.

**6.** La page "Mon compte" est mise à jour avec le nouveau profil et l'historique des demandes :

| COMPTE TEST                                     |                              | C Demander un accès                                                             |
|-------------------------------------------------|------------------------------|---------------------------------------------------------------------------------|
| Profil                                          |                              | Statut                                                                          |
| Rédacteur de projet - CLG DE LA MAULDRE - MAULE |                              | ACTIF                                                                           |
| Historique des demandes                         |                              |                                                                                 |
| Profil                                          | Date de demande              | Décision                                                                        |
| Pilote académique - VERSAILLES                  | saisie le 30/09/2020 à 09:53 | Refusée le 30/09/2020 à 09:53<br>par TEST COMPTE<br>(Administrateur technique)  |
| Rédacteur de projet - CLG DE LA MAULDRE - MAULE | saisie le 30/09/2020 à 09:25 | Acceptée le 30/09/2020 à 09:39<br>par TEST COMPTE<br>(Administrateur technique) |

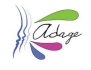